MANUAL PENGGUNA SISTEM PELANTIKAN SEMULA KONTRAK PENTADBIRAN (INDIVIDU, PEGAWAI & KETUA JABATAN)

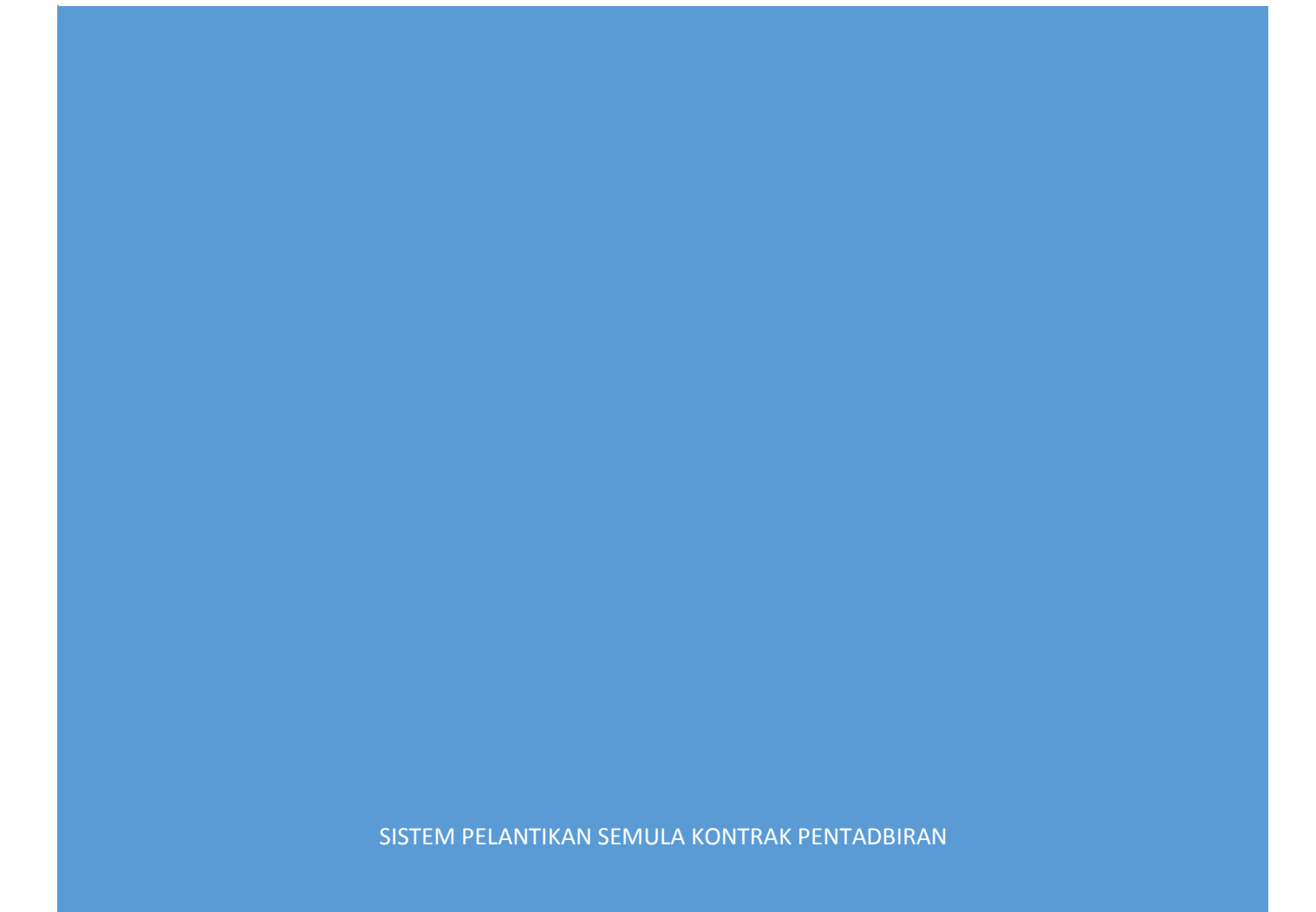

#### ISI KANDUNGAN

| Log masuk ke Sistem HRONLINE v4.0 (Pelantikan Semula Kontrak Kakitangan Pentadbirar | 1)2 |
|-------------------------------------------------------------------------------------|-----|
| Membuat permohonan pelantikan semula kontrak                                        | 3   |
| Membuat semakan permohonan                                                          | 6   |
| Tindakan Pegawai/Ketua Jabatan                                                      | 8   |

# Log masuk ke Sistem HRONLINE v4.0 (Pelantikan Semula Kontrak Kakitangan Pentadbiran)

Sistem boleh diakses melalui pautan berikut :-

https://registrar.ums.edu.my

1. Paparan Laman Log-masuk Sistem

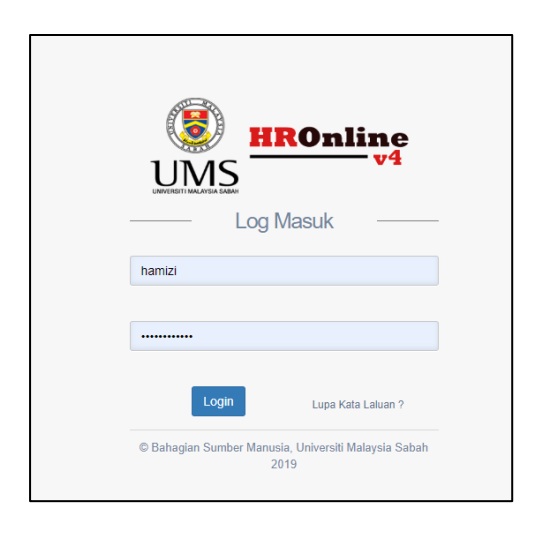

- Sistem boleh diakses menggunakan Active Directory atau menggunakan akaun HRONLINE anda.
- 3. Klik 'Pelantikan Semula Kontrak' pada menu tepi untuk ke sistem pelantikan semula kontrak

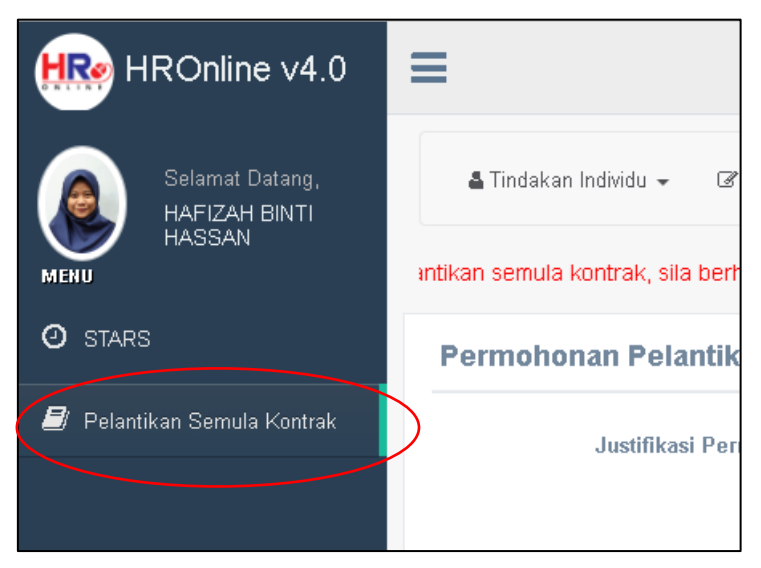

## Membuat permohonan pelantikan semula kontrak

- .0 Tindakan Individu → Permohonan
- 1. Klik pada menu Tindakan Individu > Permohonan.

2. Ruang justifikasi permohonan wajib diisi oleh pemohon sebelum menghantar permohonan.

| HROnline v4.0                    | =                                                                                                    |   | lafizah - |
|----------------------------------|----------------------------------------------------------------------------------------------------|---|-----------|
| Selamat Datang,<br>HAFIZAH BINTI | 🛓 Tindakan Individu 👻 🧭 Tindakan Pegawai 👻 🧭 Tindakan BSM 👻                                                                                                    |   |           |
| MENU                             | intikan semula kontrak, sila berhubung dengan Puan NORFIRDAYU BINTI IBRAHIM di talian 088-320000 Samb. 1523.                                                                                    |   |           |
| Ø STARS                          | Permohonan Pelantikan Semula Kontrak                                                                                                    |   | ~ ×       |
| 📓 Pelantikan Semula Kontrak      | Justifikasi Permohonan :                                                                                                    | > |           |
|                                  | Dokumen Sokongan : Choose File No file chosen<br>Pernohon boleh memuat naik dokumen sokongan yang difikirkan perlu. Contoh :<br>Pengiktirafan / Lesen kepakaran / Rekod hospital atau lain-lain |   |           |
|                                  | Reset Hantar Permohonan                                                                                                    |   |           |

3. Pemohon boleh memuat naik dokumen sokongan yang dirasakan perlu untuk menyokong permohonan seperti pengiktirafan, lesen kepakaran, rekod hospital, atau lain-lain.

Sistem hanya membenarkan 1 fail pdf untuk dimuat naik.

Untuk memuat naik dokumen :

1. Klik pada butang choose file

| n Individu 👻 🕼 Tindakan Pegawai 👻 🕼 Tindakan BSM 👻                                                                                                    |              |
|----------------------------------------------------------------------------------------------------|--------------|
| i kontrak, sila berhubung dengan Puan NORFIRDAYU BINTI IBRAHIM di talian 088-320000 Samt                                                                                             | . 1523.      |
| nan Pelantikan Semula Kontrak                                                                                                    |              |
| Justifikasi Permohonan :                                                                                                    |              |
| Dokumen Sokongan<br>Pannbor file in file chosen<br>Pannbor föleh meruat naik dokumen sokongan yang difikirkan per<br>Pengiktirafan / Lesen kepakaran / Rekod hospital atau lain-lain | lu. Contoh : |
| Reset Hantar Permohonan                                                                                                    |              |
| Permohonan Pelantikan Semula Kontrak                                                                                                    |              |
| TARIKH PERMOHONAN                                                                                                    | STATUS       |

2. Seterusnya, pilih dokumen yang ingin dimuat naik dan tekan butang 'open'

| 0                          | Open                                               | ×                           |
|----------------------------|----------------------------------------------------|-----------------------------|
| € ∋ - ↑ 🎚                  | ≪ Documents → New folder → C Search New            | folder 🔎                    |
| Organize 👻 Nev             | / folder                                           | 🔠 👻 🔲 🔞                     |
| 🔺 🚖 Favorites              | Name Date                                          | modified Type mula kontrak, |
| 🔜 Desktop<br>🔃 Downloads   | dokumen sokongan.pdf 16/10                         | 0/2015 1259 WPS PDF         |
| 📃 RecentPlaces             |                                                    |                             |
| 🖌 🌉 This PC                |                                                    |                             |
| Desktop                    |                                                    |                             |
| Downloads                  |                                                    |                             |
| ▷ 🔐 Galaxy J7<br>▷ 🚺 Music |                                                    |                             |
| Pictures                   |                                                    | ) file chosen               |
| Acer (C:)                  | v <                                                | esen kepakara               |
|                            | File name: dokumen sokongan.pdf 🗸 🗸 All Files (*.* |                             |
|                            | Open                                               | Cancel ntar Permoho         |
|                            |                                                    |                             |

4. Untuk menghantar permohonan, pemohon boleh klik pada butang 'Hantar Permohonan'.

Seterusnya, pop up untuk pengesahan akan terpapar. Pemohon boleh klik 'ok' jika ingin menghantar permohonan atau klik butang 'Cancel' jika ingin mengubah maklumat permohonan.

| Tindakan Individu - 27                         | Dist says<br>tikan maklumat permohonan adalah tepat. Permohonan yang<br>hantar tidak boleh dipinda atau dikemaskini. Teruskan?                                                                                                |
|------------------------------------------------|----------------------------------------------------------------------------------------------------|
| Permohonan Pelantikan Sem                      | ula Kontrak                                                                                                    |
| Justifikasi Permohonan :<br>Dokumen Sokongan : | saya masih ingin berkhidmat dengan ums<br>Cheose File<br>dokumen sokongan.pdf<br>Pemohon boleh memuat nuk dokumen sokongan yang difikirkan perlu. Contoh :<br>Pengiktirafan / Lesen kepikaran / Rekod hospital atau lain-lain |
|                                                | Reset Hantar Permohonan                                                                                                    |

#### Membuat semakan permohonan

- 1. Pemohon akan mendapat notifikasi berkaitan status permohonan pelantikan semula kontrak.
- Untuk membuat semakan permohonan, Klik pada menu Tindakan Individu > Permohonan.

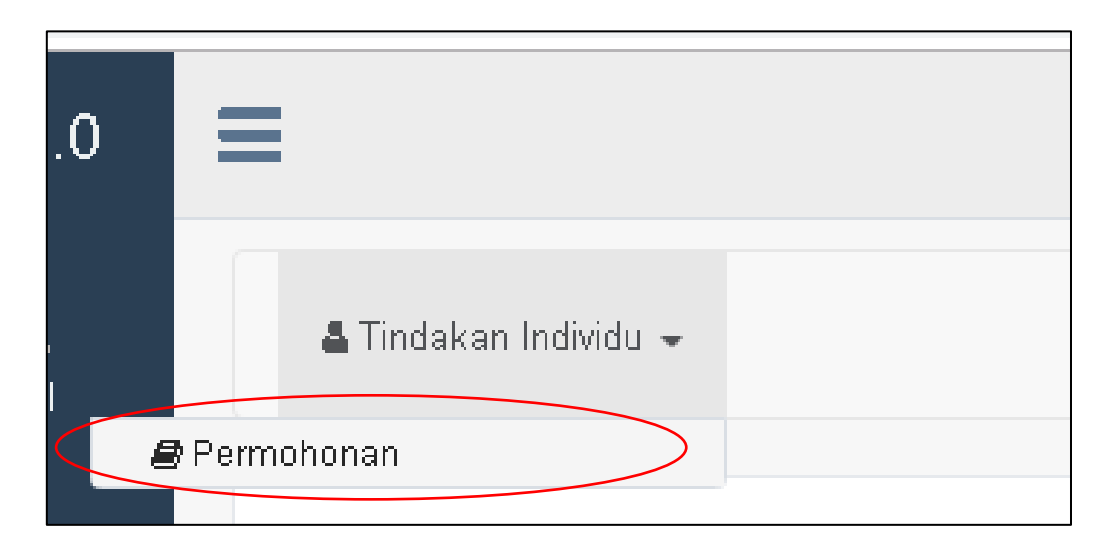

3. Paparan semakan permohonan.

| HROnline v4.0                    | ≡                                                                                                    |                                                                                                    |                   |                                                                                                    | HAFIZAH ~ |
|----------------------------------|----------------------------------------------------------------------------------------------------|----------------------------------------------------------------------------------------------------|-------------------|----------------------------------------------------------------------------------------------------|-----------|
| Selamat Datang,<br>HAFIZAH BINTI | 🛓 Tindakan Individu ৰ                                                                                                    | - 🕼 Tindakan Pegawai 👻 🕼 Tindakan B                                                                                                    | SM 🗸              | BSK 18/04/2019 11:52am<br>Permohonan pelantikan semula kontrak anda telah<br>dihantar untuk tindakan Ketua Pentadbiran |           |
| MENU                             |                                                                                                    | 1. Untuk maklumat lanju                                                                                                    | <b>→</b>          | BINTI IBRAHIM di ta                                                                                                    |           |
| ④ STARS                          | Senarai Permoh                                                                                                    | onan Pelantikan Semula Kontrak                                                                                                    |                   | Pusat Notifikasi >                                                                                                    | ~ ×       |
| 🖻 Pelantikan Semula Kontrak      | BIL                                                                                                    | TARIKH PERMOHONAN                                                                                                    | STATUS            | TINDAKA                                                                                                    | N         |
|                                  | 1                                                                                                    | 18 April 2019                                                                                                    | Dalam Tindakan KP |                                                                                                    |           |
|                                  | <ul> <li>Dalam Tindakan KF</li> <li>Dalam Tindakan KJ</li> <li>Dalam Tindakan KJ</li> <li>Barjaya I: Dilulus</li> <li>Bitotak I: Tidak D</li> </ul> | : Menunggu persetujuan dari Ketua Pentadbiran<br>Menunggu perakuan dari Ketua Jabatan<br>M : Menunggu kelulusan dari BSM<br>kan<br>Iluluskan |                   |                                                                                                    |           |
|                                  |                                                                                                    |                                                                                                    |                   |                                                                                                    |           |
|                                  |                                                                                                    |                                                                                                    |                   |                                                                                                    |           |
|                                  |                                                                                                    |                                                                                                    |                   |                                                                                                    |           |

4. Jika status permohonan pemohon berjaya, pemohon boleh memuat turun beberapa dokumen dengan menekan butang pada ruang tindakan.

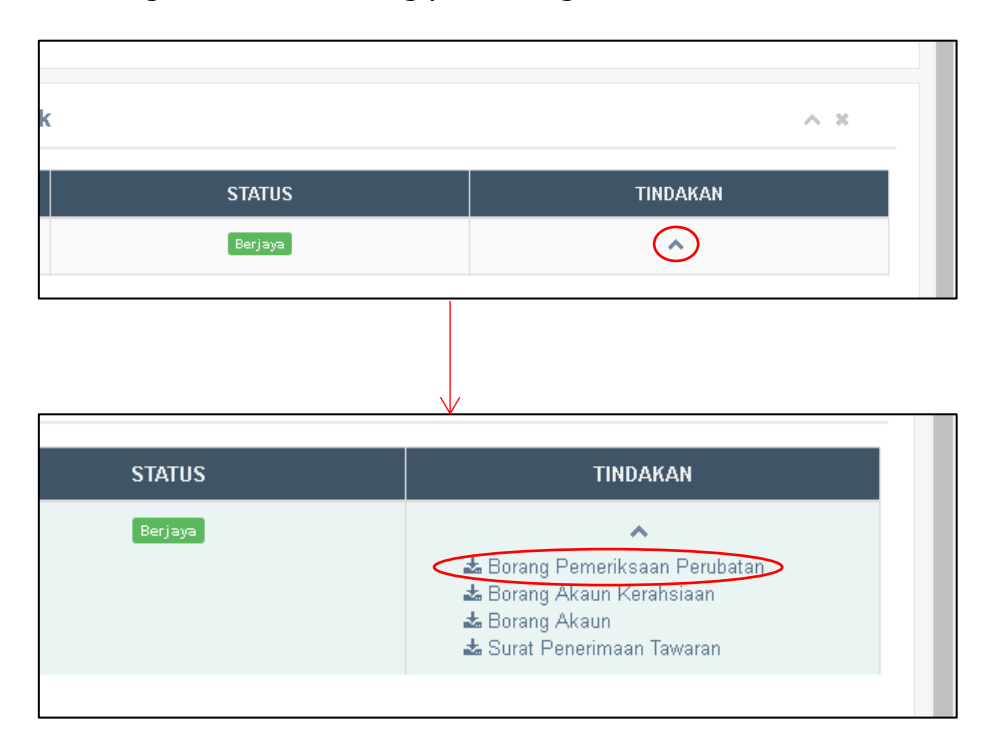

### Tindakan Pegawai/Ketua Jabatan

1. Klik pada menu Tindakan Pegawai > Menunggu Tindakan.

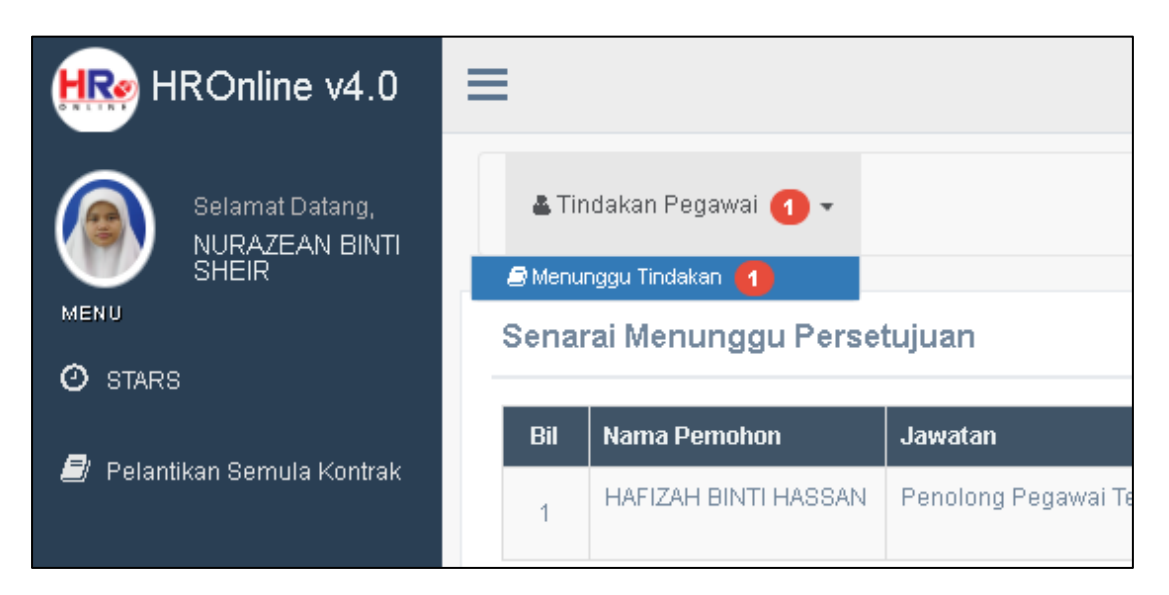

2. Paparan senarai permohonan

|              |                      |                                     |       |                     |                      |               |               | 2 🧖      | NURAZEA    |
|--------------|----------------------|-------------------------------------|-------|---------------------|----------------------|---------------|---------------|----------|------------|
| <b>≜</b> Tin | 1dakan Pegawai 1 👻   |                                     |       |                     |                      |               |               |          |            |
| enar         | rai Menunggu Perset  | tujuan                              |       |                     |                      |               |               |          | ~ ×        |
| Bil          | Nama Pemohon         | Jawatan                             | JFPIU | Tarikh Mula Kontrak | Tarikh Tamat Kontrak | LNPT Terakhir | Tarikh Mohon  | Status   | Tindakan   |
| 1            | HAFIZAH BINTI HASSAN | Penolong Pegawai Teknologi Maklumat | BSM   | 11 Disember 2018    | 10 Disember 2019     | - (2018)      | 18 April 2019 | Menunggu | <b>e</b> o |

3. Klik pada ikon mata untuk melihat maklumat-maklumat pemohon

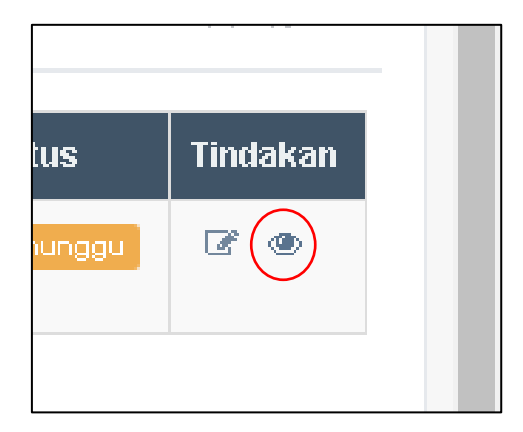

4. Paparan maklumat-maklumat pemohon.

|                           | Permohonan Pelantikan Semu | ula Kontrak                                    |     |
|---------------------------|----------------------------|------------------------------------------------|-----|
| Pelantikan Semula Kontrak | 🌡 Maklumat Peribadi Per    | mohon                                          | ~ × |
|                           | Nama Penuh                 | HAFIZAH BINTI HASSAN                           |     |
|                           | No Kad Pengenalan          | 950117126440                                   |     |
|                           | UMS-PER                    | 181211-04217                                   |     |
|                           |                            |                                                |     |
|                           | 🖉 Maklumat Perkhidmat      | tan                                            | ~ × |
|                           | Jawatan dan Gred           | (FA29) Penolong Pegawai Teknologi Maklumat     |     |
|                           | JEPIU                      | Bahagian Sumber Manusia                        |     |
|                           | Taraf Jawatan              | Lantikan Kontrak                               |     |
|                           | Tarikh Lantikan            | 11 Disember 2018 Tarikh Tamat 10 Disember 2019 |     |

5. Pergi ke bawah sekali halaman maklumat-maklumat pemohon, anda akan melihat paparan seperti di bawah.

| <u>Dokumen Sokongan.pdf</u> |                                                        |
|-----------------------------|--------------------------------------------------------|
| Pentadbiran                 | ~ ×                                                    |
| Pillh 💌                     |                                                        |
|                             |                                                        |
|                             |                                                        |
| Reset Hantar                |                                                        |
| 12                          | Dokumen Sokongan,par a Pentadbiran Pilih  Reset Hantar |

6. Lengkapkan semua maklumat yang diperlukan dan klik butang 'Hantar'.

| Status Persetujuan*                         | PERMOHOHAN DIPERSETUJUI      | × |
|---------------------------------------------|------------------------------|---|
| Cadangan Tempoh Lantikan<br>Semula Kontrak* | 1 Tahun                      | × |
| Ulasan                                      | Diperlukan untuk projek smbu |   |
|                                             |                              |   |

7. Selain cara di atas, tindakan boleh dibuat dengan menekan ikon edit.

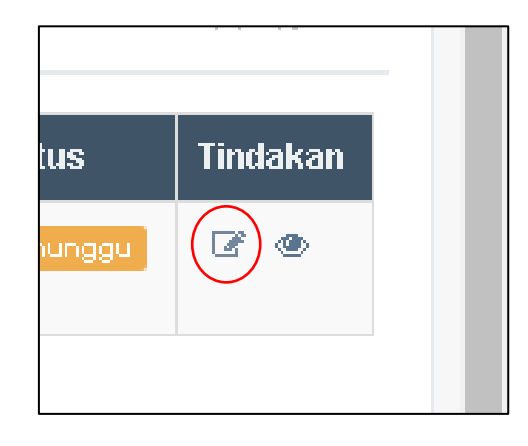

8. Selepas itu, paparan seperti di bawah akan muncul.

| HROnline v4.0                              | •                                             | ×      | 🖉 🍙 NURAZEAN ~                                                                |
|--------------------------------------------|-----------------------------------------------|--------|-------------------------------------------------------------------------------|
| Selamat Datang,<br>NURAZEAN BINTI<br>SHEIR | <b>≜</b> Tindaka<br>Status Persetujuan* Pilih | v      |                                                                               |
| MENU<br>O STARS                            | Senarai I Ulasan                              |        | A 8                                                                           |
| 📕 Pelantikan Semula Kontrak                | BHI Na<br>1 HA<br>HA                          | rakhir | Tarikh Mohon     Status     Tindakan       18 April 2019     Menunggu     C C |
|                                            | Hantar                                        |        |                                                                               |
|                                            |                                               | _      |                                                                               |
|                                            |                                               |        |                                                                               |
|                                            |                                               |        |                                                                               |
|                                            |                                               |        |                                                                               |

9. Lengkapkan semua maklumat yang diperlukan dan klik butang 'Hantar'

| •         |                                    |                              |   |    | × |        | I             |
|-----------|------------------------------------|------------------------------|---|----|---|--------|---------------|
| 🛔 Tindaka | Status Persetujuan*                | PERMOHOHAN DIPERSETUJUI      | × | *  |   |        |               |
| Senarai I | Cadangan Tempoh<br>Lantikan Semula | 1 Tahun                      | × | •  |   |        |               |
| Bil Na    | Kontrak*<br>Ulasan                 | Diperlukan untuk projek smbu |   |    |   | rakhir | Tarikh Mohon  |
|           |                                    |                              |   |    |   | 3)     | 18 April 2019 |
|           |                                    |                              |   | 11 |   |        |               |
|           |                                    |                              |   |    |   |        |               |
|           |                                    | Hantar                       |   |    |   |        |               |
|           |                                    | _                            |   |    |   |        |               |

10. Paparan seperti dibawah menunjukkan status tindakan telah berjaya dihantar.

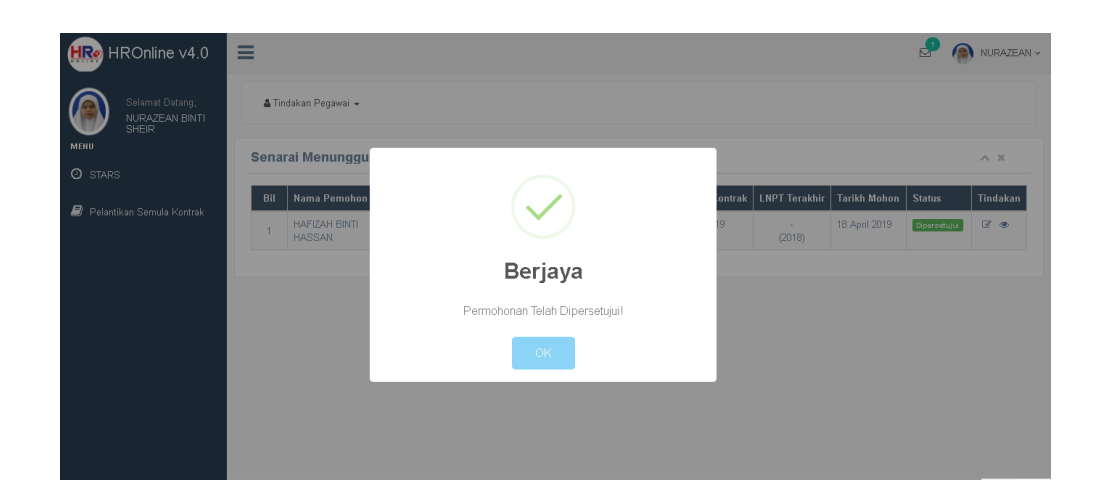

-TAMAT-